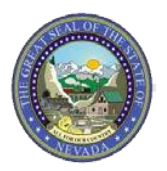

The Nevada Medicaid Absorb Learning Management System (LMS) is your training portal that will allow you to access all your online and classroom-based learning activities and associated information.

You will be able to use the LMS to perform the following activities:

TIP SHEET:

- Browse Course Catalogs and self-enroll in Courses, including Nevada Medicaid virtual instructorled trainings.
- Access and launch the Courses that you are enrolled in.
- Download calendar files (.ics) to add scheduled learning activities to your calendar.
- View a personalized LMS calendar for at-a-glance reminders of your scheduled learning sessions.
- View and print the learning transcript of enrolled, started and completed learning activities.
- Receive reminder notifications for scheduled learning activities.

### **Provider Registration** - One time only

**Step 1:** Access the provider-specific training portal registration page at <a href="https://mmislearningcenter.myabsorb.com?KeyName=b2QGc5PESQw9ZlX9KpbW">https://mmislearningcenter.myabsorb.com?KeyName=b2QGc5PESQw9ZlX9KpbW</a>

**Step 2**: Complete the fields marked "Required." For the Absorb LMS to track, record and report learner activity, each learner must create their own login with a unique username and password that identifies them within the system.

| First Name        | Required |
|-------------------|----------|
| Middle Name       | _        |
| Last Name         | Required |
| Email             | Required |
| Password          | Required |
| Re-enter Password | Required |

**Step 3:** Click the "Sign Up" button at the bottom.

Sign Up

TIP SHEET:

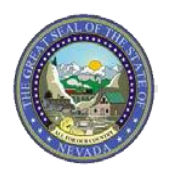

## Login - After registration

# If you have not registered and are being asked for an enrollment key, please follow the instructions on the previous page under "Provider Registration."

Step 1: Access the Nevada Medicaid Absorb Training Portal at

<u>https://mmislearningcenter.myabsorb.com/#/login</u>. For the Absorb LMS to track, record and report learner activity, each learner must login with a unique username and password that identifies them within the system.

| Log                                     | şin                                               |
|-----------------------------------------|---------------------------------------------------|
| If you are a returning us<br>all your c | er <mark>, l</mark> og in below to see<br>ourses. |
| Username                                | Required                                          |
| Password                                | Required                                          |
|                                         |                                                   |
| Keep me logged in                       | Forgot Password?                                  |

**Step 2:** If you have already registered, enter your Username and Password and click the "Login" button. If you are not registered for the LMS Training Portal, follow the directions on page one of this document in the section titled "Registration – One time only."

| all your | courses. |
|----------|----------|
| Username | Required |
| Password | Required |
|          |          |

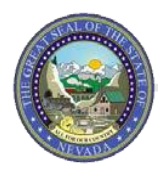

Nevada Medicaid Learning Management System (LMS) Training Portal

## Enroll in a Course

**TIP SHEET:** 

**Step 1:** Once logged in, select the "Catalog" tile from the dashboard to enroll for a training course.

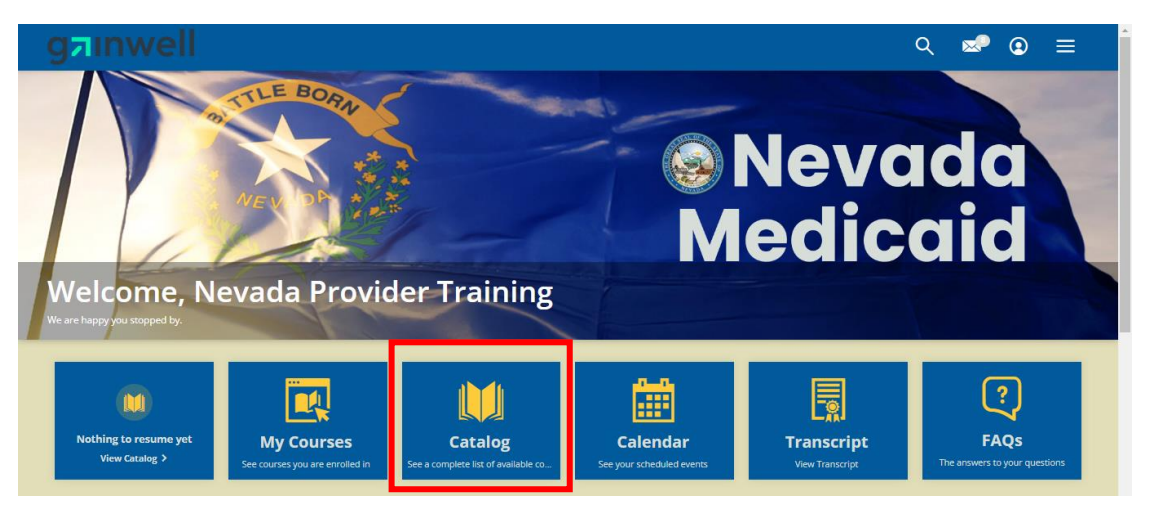

Step 2: Click the "Nevada Medicaid" folder.

| gainwell        | ୍ ∞ ହ ≡      |
|-----------------|--------------|
| CATALOG         |              |
| हि<br>बि        | Alphabetical |
| Nevada Medicaid | 0            |

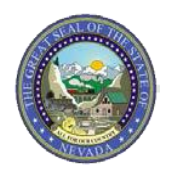

**TIP SHEET:** 

Nevada Medicaid Learning Management System (LMS) Training Portal

**Step 3:** For self-paced courses, select "Self-Paced Provider Training (NV)". For instructor-led courses, select "Virtual Instructor-Led Provider Training (NV)".

| gainwell                                      |  | Q       | ⊠2     | (2) | ≡  |
|-----------------------------------------------|--|---------|--------|-----|----|
| NEVADA MEDICAID                               |  |         |        |     |    |
| 🙀 <u>Catalog</u> 🕖 Nevada Medicaid            |  | Alphabe | etical | -   |    |
| Self-Paced Prov/der Training (NV)             |  |         |        |     | 0  |
| Virtual Instructor-Led Provider Training (NV) |  |         |        |     | 12 |
|                                               |  |         |        |     |    |
|                                               |  |         |        |     |    |
|                                               |  |         |        |     |    |
| © 2023 Gainwell Technologies                  |  |         |        |     |    |
|                                               |  |         |        |     | А  |

**Step 4:** Select the desired course thumbnail or title from the list to view details about the course or select the "Enroll" button to automatically enroll.

For the following steps, it is important to note the thumbnail or title "Dental Workshop" is clicked to show the details for the specific training.

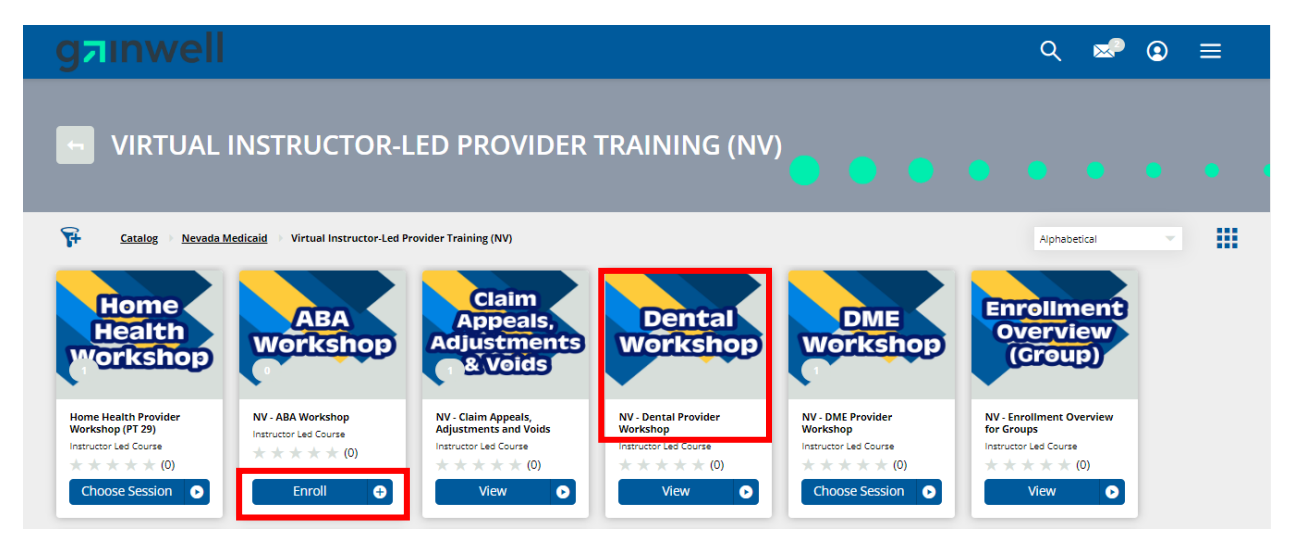

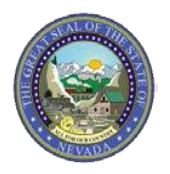

**TIP SHEET:** 

Nevada Medicaid Learning Management System (LMS) Training Portal

**Step 5:** After clicking the thumbnail or title of the course, the "Course Content" tab will appear with a description of the course and any sessions you have already enrolled in for the virtual instructor-led courses. Click the "Choose Sessions" button or the "Sessions" tab.

| gainwell                                                                                                    | ୍ ∞ ହ ≡                       |
|----------------------------------------------------------------------------------------------------|-------------------------------|
| NV - Dental Provider Workshop<br>Instructor Led Course<br>* * * * Rate This Course                                                                                                    |                               |
| Course Content Sessions Resources                                                                                                    |                               |
| The Nevada Medicaid Provider Treining Team will be conducting workshops for Dental services, Provider Type 22. Training will cover various topics such as billing, prior authorizations, current trends, and important provider updates. | Not Started                   |
| No Sessions Enrolled Yet<br>Choose a live session to enroll in this course. Completion of a session is required for course completion.                                                                                                   | Evaluation<br>Evaluate Course |
| Choose Sessions                                                                                                    | Current Trends                |

**Step 6:** Scroll to view all of the scheduled offerings and select the desired session date and time by clicking the "Enroll" button.

| urse Content                               | Sessions                                                                | Resources                                                                                                    |       |
|--------------------------------------------|-------------------------------------------------------------------------|----------------------------------------------------------------------------------------------------|-------|
| pcoming Se                                 | essions                                                                 |                                                                                                    |       |
| NOVEMBER 2023                              | Test<br><b>12:00 PM</b>                                                 | - 1:00 PM (EST)                                                                                                    |       |
| Not Enrolled                               | Instructor: Sophi<br>Location: Nevada                                   | a Heinz Ashleigh Papez<br>WeEx - https://gainwelltechnologies.my.webex.com/meet/nevadaprovidertrai                                    | ining |
| Not Enrolled                               | Instructor: <u>Sophi</u><br>Location: Nevada                            | a Heinz Ashleigh Papez<br>WeEx - <u>https://gainweiltechnologies.my.webex.com/meet/nevadaprovidertrai</u><br>Enroll                   | ining |
| Not Enrolled                               | Instructor: <u>Sophi</u><br>Location: Nevada                            | a Heinz Ashleigh Papez<br>WeEx - <u>https://gainweiltechnologies.my.webex.com/meet/nevadaprovidertrai</u><br>Enroll                   | ining |
| Class Size:<br>Seats Remaining:            | Instructor: <u>Sophi</u><br>Location: Nevada                            | a Heinz Ashleigh Papez<br>WeEx - <u>https://gainweiltechnologies.my.webex.com/meet/nevadaprovidertral</u><br>Enroll                   | ining |
| Class Size:<br>Seats Remaining:<br>Starts: | Instructor: Sophi<br>Location: Nevada<br>100<br>100<br>November 23, 202 | a Heinz Ashleigh Papez<br>WeEx - <u>https://gainweiltechnologies.my.webex.com/meet/nevadaprovidertrai</u><br>Enroll<br>3 12:00 PM EST | ining |

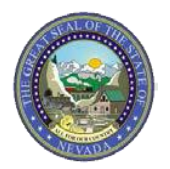

#### Notes for Step 6:

**TIP SHEET:** 

- A notification box will appear in the bottom right-hand corner when you have successfully enrolled.
- If you are no longer able to attend the session, click the "Cancel Session" button.
- To create an .ics file to save the scheduled session to your calendar(s), click the "Add to Calendar" button.
  - See second picture for the view of the downloaded .ics file in Google Chrome web browser.

| urse Content     | Sessions Resources                                                                                                    |                                   |                                                                                                    |
|------------------|----------------------------------------------------------------------------------------------------|-----------------------------------|----------------------------------------------------------------------------------------------------|
| lpcoming Se      | essions                                                                                                    | =                                 | Not Started                                                                                                    |
| NOVEMBER 2023    | Test<br><b>12:00 PM - 1:00 PM</b> (EST)<br>Instructor: Sophia Heinz Ashleigh Papez<br>Location: Nevada WEEx- https://reginwelltechnologies.my.weber | x.com/meet/nevsdaprovidertraining | 0%                                                                                                    |
| O Not Started    |                                                                                                    |                                   | Evaluation                                                                                                    |
|                  | Add to Calendar                                                                                                    | Cancel Session                    | Evaluate Course 💿                                                                                                    |
| Class Size:      | 100                                                                                                    |                                   | Tags                                                                                                    |
| Seats Remaining: | 99                                                                                                    |                                   | 1055                                                                                                    |
| Starts:          | November 23, 2023 12:00 PM EST                                                                                                    |                                   | Current Trends                                                                                                    |
| Ends:            | November 23, 2023 1:00 PM EST                                                                                                    | •                                 | $\begin{array}{c c} \mbox{Prior Authorizations} & training \\ \mbox{You have been successfully enrolled in} \end{array} \times \\ \end{array}$ |
|                  |                                                                                                    |                                   | Test.<br>Resources                                                                                                    |

#### Downloaded .ics file view in Google Chrome

| Instructor Led Course   mmisleer × +                                                                             |      | ~ - 6 ×                                                      |
|----------------------------------------------------------------------------------------------------|------|--------------------------------------------------------------|
| ← → C  mmislearningcenter.myabsorb.com/#/instructor-led-courses/e108cf73-bb3b-4e5f-91f3-5ffd05e811b5             |      | a 🤣 🎍 🦺 🔂 🗄                                                  |
| 🔓 mygainwell®work 🔰 Univ 🔹 🛁 SAP/CATS 🗾 📀 interChange TRAIN 🔛 Contrast Checker 🤹 Brand Hub 📀 Enrollment Training | 🕄 LN | 5 🛗 NV - Dental Provider Workshop - Test.ics 🚶 All Bookmarks |
| INV - DENTAI Provider Workshop                                                                                   |      | 755 B • Done                                                 |
|                                                                                                    |      |                                                              |